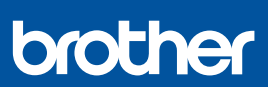

DF

## Installationsanleitung

DCP-J1310DW / DCP-J1313DW / DCP-J1360DW / DCP-J1460DW MFC-J4350DW / MFC-J4550DW D037JN001-00 GER Version 0

Die aktuellen Handbücher sind auf der Brother Support Website verfügbar: <u>support.brother.com/manuals</u>

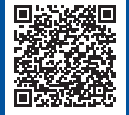

Lesen Sie zuerst die *Produkt-Sicherheitshinweise* und lesen Sie dann diese *Installationsanleitung* zur korrekten Installation.

Wenn Sie die Anweisungen in der gedruckten *Installationsanleitung*, die Ihrem Gerät beiliegt, befolgt und Schritt 5-B "Über das Bedienfeld des Geräts einrichten" gewählt haben, gehen Sie direkt zu Schritt 5-B in dieser Anleitung.

## Gerät auspacken und Lieferumfang überprüfen

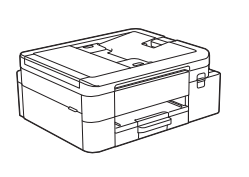

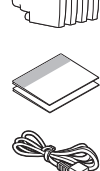

Entfernen Sie das Klebeband oder die Schutzfolie von Gerät und Zubehör.

#### **HINWEIS**

- Die Abbildungen in diesem Handbuch entsprechen möglicherweise nicht genau Ihrem Modell, aber die Schritte sind für alle Modelle gleich.
- Die Komponenten können je nach Land unterschiedlich sein.
- Bewahren Sie alle Verpackungsmaterialien und den Karton für den Fall auf, dass Sie das Gerät versenden müssen.
- Wenn Sie eine verkabelte Verbindung verwenden, müssen Sie das richtige Schnittstellenkabel für die zu verwendende Schnittstelle kaufen. (Nur unterstützte Modelle)
   USB-Kabel: Verwenden Sie ein USB-2.0-Kabel (Typ A/B), das nicht länger als 2 Meter lang ist (in manchen Ländern im

Lieferumfang enthalten). Ethernet (Netzwerk)-Kabel: Verwenden Sie ein Straightthrough-Netzwerkkabel (Kategorie 5 (oder höher), Twisted-

Pair) für ein 10BASE-T- oder 100BASE-TX-Fast-Ethernet-Netzwerk (nicht enthalten).

 Brother möchte Abfall vermeiden und bei der Produktion Rohstoffe und Energie sparen. Weitere Informationen über das Engagement von Brother für die Umwelt finden Sie unter <u>www.brotherearth.com</u>.

## A4-Normalpapier in die Papierkassette einlegen

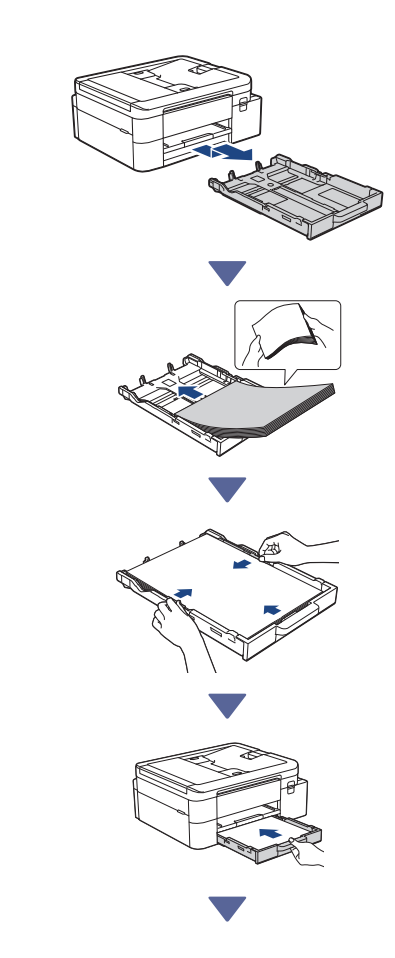

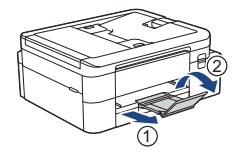

## 3 Telefonkabel anschließen (nur Modelle mit Faxfunktion)

Führen Sie diesen Schritt nur aus, wenn Sie dieses Gerät als Faxgerät verwenden.

#### (Beispiel für Deutschland)

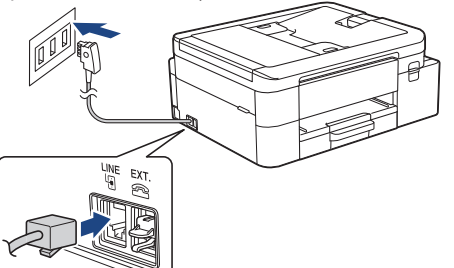

Stecken Sie das Telefonkabel in die Buchse mit der Aufschrift LINE.

Weitere Informationen zur Verwendung der Fax-Funktion finden Sie im Online-Benutzerhandbuch.

(Für Europa) Bei Bedarf senden wir Ihnen kostenfrei ein Brother-Original-Kabel. Kontaktinformationen finden Sie unter www.brother.eu.

## Netzkabel anschließen

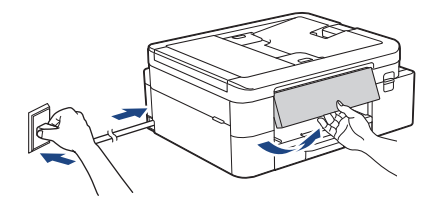

Das Gerät schaltet sich automatisch ein.

(Nur für bestimmte Modelle) Wenn Sie aufgefordert werden, Ihr Land oder Ihre Sprache auszuwählen, folgen Sie den Anweisungen auf dem Display.

## 5 Setup-Methode auswählen

Wählen Sie die entsprechende Setup-Methode für Ihre Umgebung aus.

Einrichtung über mobile App oder Computer-Software (Empfohlen)

Über das Bedienfeld des Geräts einrichten (Mac-Benutzer, die kein Mobilgerät für die Einrichtung verwenden können, sollten diese Methode auswählen.)

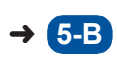

5-A

#### Empfohlen

#### Einrichtung über mobile App 5-A oder Computer-Software

Rufen Sie die Website für Ihre Setup-Methode auf:

Einrichtung über Ihr Mobilgerät \* Das Mobilgerät muss mit Wi-Fi<sup>®</sup> verbunden sein.

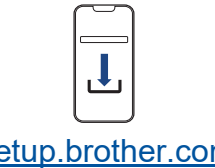

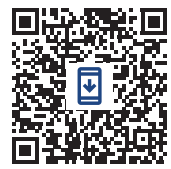

setup.brother.com

#### Über Ihren Computer einrichten (nur Windows)

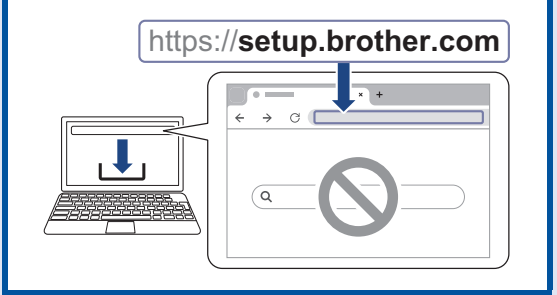

#### **HINWEIS**

Sie können Ihr Gerät mit mehreren Geräten verwenden. Verwenden Sie eine der Setup-Methoden in diesem Schritt, um die Software des Geräts auf andere Geräte herunterzuladen, die Sie verwenden möchten.

### 5-B Über das Bedienfeld des Geräts einrichten

Führen Sie die folgenden Schritte für Ihr Modell aus.

DCP-J1310DW / DCP-J1313DW DCP-J1360DW / MFC-J4350DW

- 1. Drücken Sie ◀, wenn der QR-Code im Bildschirm angezeigt wird.
- Drücken Sie ▶, wenn im Bildschirm [Install v. Maschine] angezeigt wird.
- > DCP-J1460DW / MFC-J4550DW
  - Drücken Sie [Install. ohne App/Soft], wenn der QR-Code im Bildschirm angezeigt wird.
  - Drücken Sie [Ja], wenn im Bildschirm [Install. ohne App/Soft] angezeigt wird.

## 6 Mitgelieferte Tintenpatronen installieren

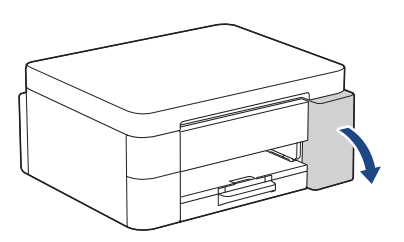

Öffnen Sie die Tintenpatronen-Abdeckung. (Die Abbildungen in diesem Handbuch entsprechen möglicherweise nicht genau Ihrem Modell, aber die Schritte sind für alle Modelle gleich.)

MFC-J4350DW / MFC-J4550DW

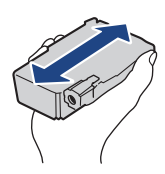

Schütteln Sie die **schwarze** Tintenpatrone horizontal 15 Mal wie angezeigt, bevor Sie sie in das Gerät einsetzen.

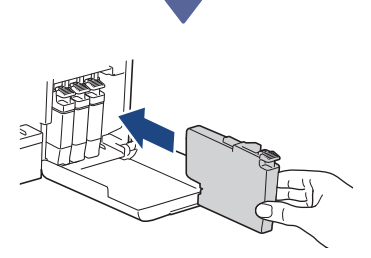

Folgen Sie den Anweisungen auf dem Display, um die Tintenpatronen einzusetzen.

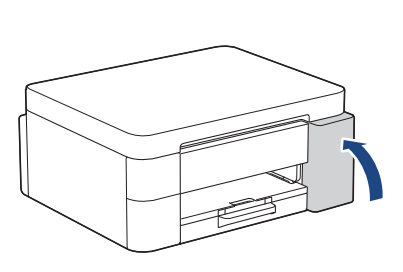

Nachdem Sie alle vier Tintentanks eingesetzt haben, schließen Sie die Tintenpatronenabdeckung.

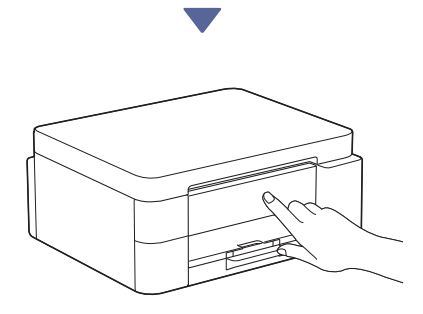

Prüfen Sie die Meldungen auf dem Display, um die Einrichtung fortzusetzen.

Wenn die Meldung zur Vorbereitung der Tinte erscheint, folgen Sie den Anweisungen auf dem Display, um eine Erstreinigung des Tintensystems durchzuführen.

Die Reinigung kann einige Minuten dauern. Währenddessen können Sie den nächsten Schritt durchführen.

#### **HINWEIS**

Bei der Erstinstallation wird zusätzliche Tinte zum Auffüllen des Tintenleitungssystems verbraucht. Dies ist ein einmaliger Vorgang, der eine hohe Druckqualität gewährleistet.

## **7** Datum und Uhrzeit einstellen

Folgen Sie den Anweisungen auf dem Display, um das Datum und die Uhrzeit einzustellen.

Weiter zur nächsten Spalte

## Benachrichtigungen für Firmware-Updates einstellen

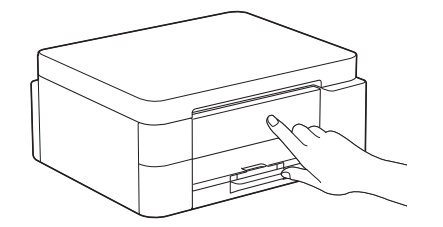

Wenn der Bildschirm mit den Informationen zum Firmware-Update angezeigt wird, konfigurieren Sie Ihre Firmware-Einstellungen.

## Druckqualität prüfen

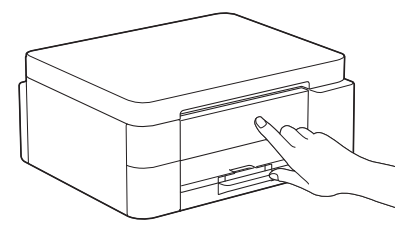

Wenn die Anfangsreinigung des Tintensystems abgeschlossen ist, drucken Sie eine Testseite zur Überprüfung der Druckqualität:

DCP-J1310DW / DCP-J1313DW DCP-J1360DW / MFC-J4350DW

Drücken Sie ►.

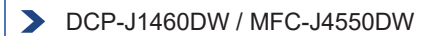

Drücken Sie [OK].

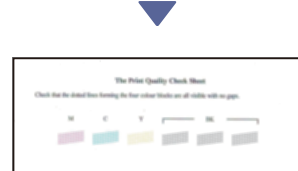

Das Gerät druckt eine Testseite zur Überprüfung der Druckqualität aus.

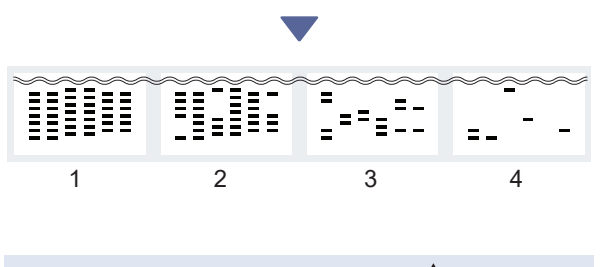

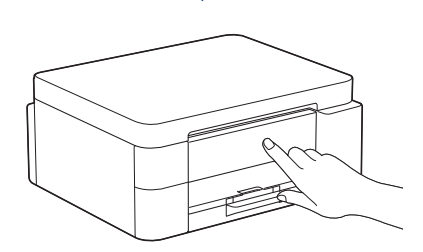

Wählen Sie auf dem Display des Geräts die Bilder aus, die dem Bild für jede Farbe auf der Seite zur Überprüfung der Druckqualität am nächsten kommen, und starten Sie den Reinigungsvorgang falls erforderlich erneut.

# Druckausrichtung anpassen (empfohlen)

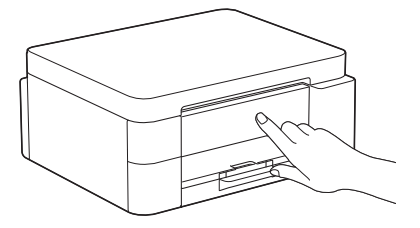

Um vor der Verwendung des Geräts die Druckausrichtung anzupassen, drucken Sie die Seite für die Druckanpassung.

DCP-J1310DW / DCP-J1313DW DCP-J1360DW / MFC-J4350DW

> Wenn die Meldung für die Papierausrichtung angezeigt wird, drücken Sie ▶ und folgen Sie den Anweisungen auf dem Display.

> DCP-J1460DW / MFC-J4550DW

Wenn die Meldung für die Papierausrichtung angezeigt wird, drücken Sie [Start] und folgen Sie den Anweisungen auf dem Display.

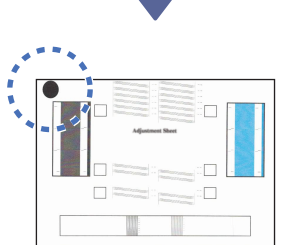

In der oberen linken Ecke der Seite befindet sich ein schwarzer Kreis.

Weiter zur nächsten Spalte

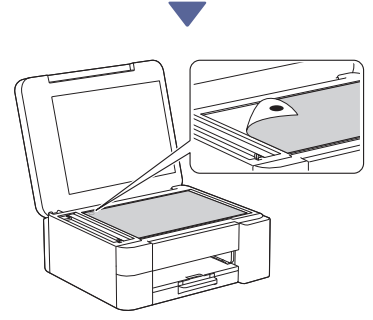

Legen Sie die Seite für die Druckanpassung mit der Vorderseite nach unten auf das Vorlagenglas und achten Sie darauf, dass sich der schwarze Kreis in der oberen linken Ecke des Vorlagenglases befindet (siehe Abbildung).

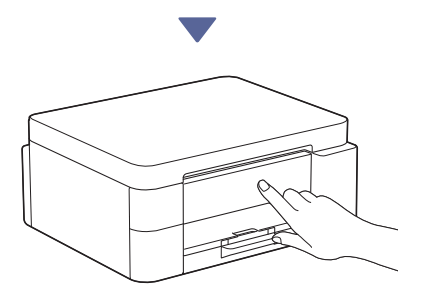

Folgen Sie den Anweisungen auf dem Display und passen Sie die Ausrichtung an. Entfernen Sie anschließend die Seite für die Druckanpassung vom Vorlagenglas.

## Abschluss des Geräte-Setups bestätigen

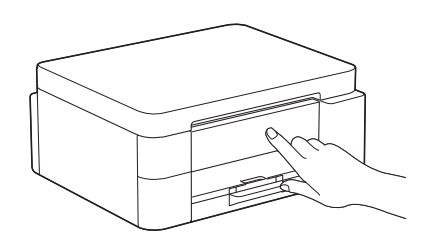

Folgen Sie den ggf. angezeigten Anweisungen auf dem Display und bestätigen Sie dann, dass das Geräte-Setup abgeschlossen ist.

## Computer oder Mobilgerät mit dem Gerät verbinden (falls erforderlich)

Besuchen Sie die folgende Website von Ihrem Computer oder Mobilgerät aus oder scannen Sie den unten stehenden Code, um die Software zu installieren:

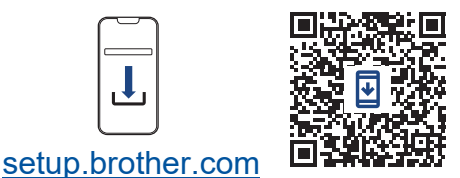

https://setup.brother.com

Vergewissern Sie sich, dass das Gerät und das Mobilgerät mit demselben Netzwerk verbunden sind.

#### HINWEIS

DCP-J1310DW / DCP-J1313DW DCP-J1360DW / DCP-J1460DW

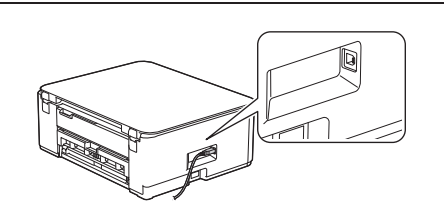

Um eine USB-Verbindung herzustellen, suchen Sie den richtigen Anschluss an der Seite des Geräts (siehe Abbildung).

#### MFC-J4350DW / MFC-J4550DW

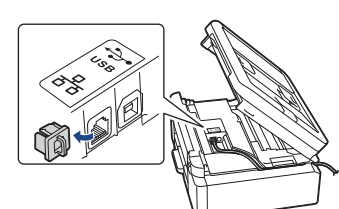

Bestimmen Sie für die USB-Verbindung oder verkabelte Netzwerkverbindung (nur bestimmte Modelle) den korrekten Anschluss (entsprechend dem verwendeten Kabel) im Gerät (siehe Abbildung).

## Einrichtung abgeschlossen

Jetzt können Sie von diesem Gerät aus drucken oder scannen.

Führen Sie ggf. die Schritte im Abschnitt "Manuelles Wireless-Setup" durch.

Wichtiger Hinweis für die Netzwerksicherheit: Das Standardkennwort zur Verwaltung der Einstellungen dieses Geräts ist auf der Geräterückseite angegeben und mit "Pwd" gekennzeichnet. Wir empfehlen, das Standardkennwort zum Schutz des Geräts vor unbefugtem Zugriff umgehend zu ändern.

## **Manuelles Wireless-Setup**

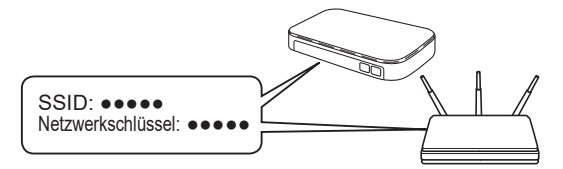

Suchen Sie die SSID (Netzwerkname) und den Netzwerkschlüssel (Kennwort) auf Ihrem Wireless Access Point/Router.

DCP-J1310DW / DCP-J1313DW DCP-J1360DW / MFC-J4350DW

- Gehen Sie zu Ihrem Gerät und drücken Sie oder Wi-Fi auf dem Funktionstastenfeld.
- Drücken Sie OK, um [Wi-Fi-Netzw. suchen] auszuwählen. Auf dem Display wird die Meldung [WLAN aktivieren?] angezeigt.
- 3. Drücken Sie ▶, um "Ja" auszuwählen.
- 4. Wählen Sie die SSID (Netzwerkname) für Ihren Access Point/Router aus und geben Sie den Netzwerkschlüssel (Kennwort) ein.

Falls Sie die Informationen nicht finden können, wenden Sie sich an Ihren Netzwerkadministrator oder an den Hersteller Ihres Wireless Access Points/ Routers.

#### > DCP-J1460DW / MFC-J4550DW

- Gehen Sie zu Ihrem Gerät und drücken Sie
  [Wi-Fi-Netzwerk suchen] > [Ja].
- 2. Wählen Sie die SSID (Netzwerkname) für Ihren Access Point/Router aus und geben Sie den Netzwerkschlüssel (Kennwort) ein.

Falls Sie die Informationen nicht finden können, wenden Sie sich an Ihren Netzwerkadministrator oder an den Hersteller Ihres Wireless Access Points/ Routers.

Weitere Informationen finden Sie unter *Eingeben von Text auf dem Brother-Gerät* im *Online-Benutzerhandbuch*. Wenn das Wireless-Setup erfolgreich war, wird auf dem Display [Verbunden] angezeigt.

Ausführliche Informationen zum Gerät sowie technische Daten zu dem Produkt finden Sie im Online-Benutzerhandbuch unter support.brother.com/manuals.